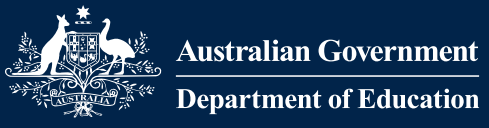

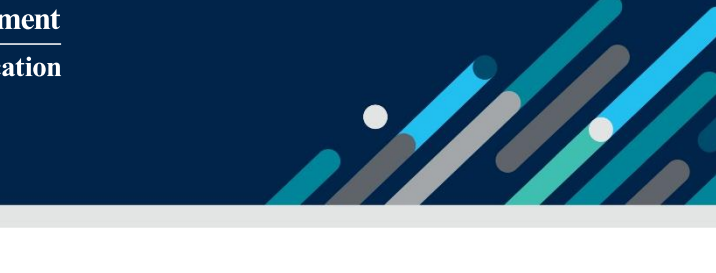

# Task Card

Requesting access to the Inclusion Support Portal in the role of Authorised Access Delegate

### Contents

| Who will need this task card? 2                                                                                                    |
|----------------------------------------------------------------------------------------------------|
| Authorised Access Delegates                                                                                                    |
| Responsibilities                                                                                                    |
| Gaining IS Portal Access 2                                                                                                    |
| Flow chart – How to Request IS Portal Access as an Authorised Access Delegate when a service is unable to identify who their Authorised Access Delegate is, or they do not have one |
| Flow chart – How to Request IS Portal Access as an Authorised Access Delegate when the service already has a person in this role                                                    |
| PRODA Requirements                                                                                                    |
| Child Care Subsidy System (CCSS) Requirements                                                                                                    |
| Provider Entry Point (PEP)                                                                                                    |
| Approved Third Party Software                                                                                                    |
| Requesting Access                                                                                                    |
| Portal Entry Point                                                                                                    |
| Logging in7                                                                                                    |
| Requesting IS Portal Access                                                                                                    |
| Finalising Your Request                                                                                                    |
| Inclusion Support Portal Helpdesk Form15                                                                                                    |

## Who will need this task card?

This task card is intended to support a representative of a service provider to gain access to the Inclusion Support Portal (IS Portal) as an Authorised Access Delegate.

### **Authorised Access Delegates**

The department recommends that Authorised Access Delegates are people in management control of the service (specified personnel), such as Service Directors, service managers/administrators, educational leaders, and area managers. All services should have more than one Authorised Access Delegate to ensure access to the Inclusion Support Portal can be managed when staff are on holiday or leave the service.

## Responsibilities

Authorised Access Delegates are responsible for reviewing and approving new users access, updating users access, removing access if a user leaves the service and suspending access if a user goes on long term leave.

Authorised Access Delegates are encouraged to regularly review who has access to the Inclusion Support Portal on behalf of the service and remove access for users who have left the service.

## **Gaining IS Portal Access**

Anyone seeking access to the Inclusion Support Portal (IS Portal) is referred to as a user.

The requirements for gaining access to the Inclusion Support Portal in the role of Authorised Access Delegate are influenced by the current circumstances of the service.

When a **service already has an Authorised Access Delegate** and are wanting to add an additional person in this role, the user is required to:

- 1. Have a PRODA account; and
- 2. Request access as an Authorised Access Delegate via the Portal Entry Point.

**Note:** It is essential that the first and last name of the user are recorded exactly the same in PRODA and the Portal Entry Point.

When a service is unable to identify who their Authorised Access Delegate is or they do not have one, the user is required to:

3. Have a PRODA account;

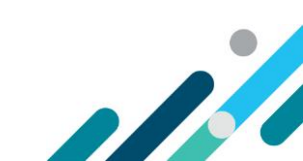

- 4. Be linked to the services Child Care Subsidy System (CCSS) as a Person with Management or Control of the Provider or as or as a Persons Responsible for the Day-to-Day Operation of the Service;
- 5. Request access as an Authorised Access Delegate via the Portal Entry Point; and
- 6. Request approval for IS Portal access (Delegate Only) by submitting an <u>online Inclusion Support</u> <u>Portal Helpdesk form</u>

**Note:** It is essential that the first and last name of the user are recorded exactly the same in PRODA, CCSS and the IS Portal Entry Point.

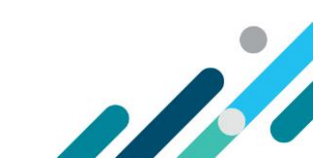

Flow chart – How to Request IS Portal Access as an Authorised Access Delegate when a service is unable to identify who their Authorised Access Delegate is, or they do not have one.

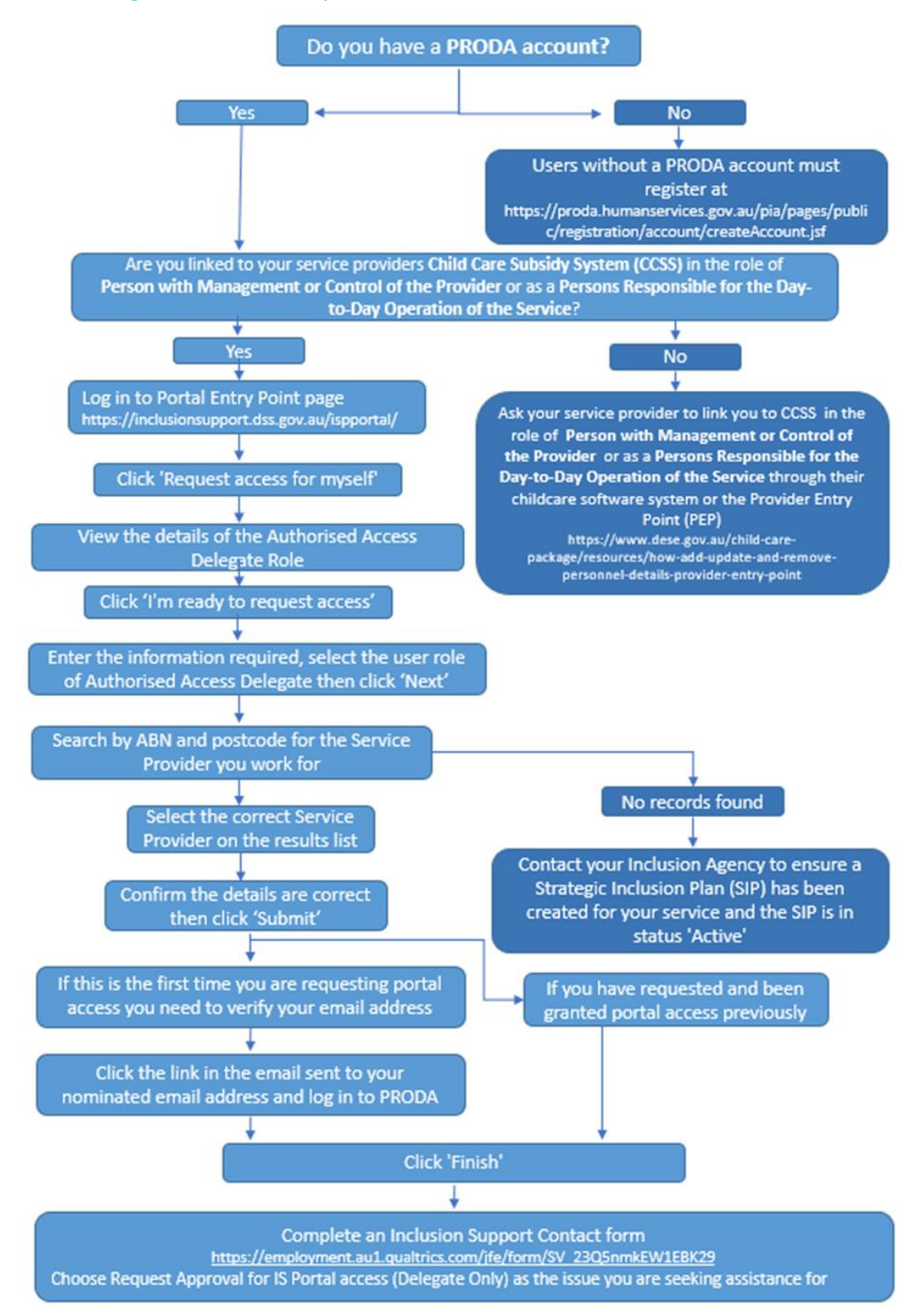

Flow chart – How to Request IS Portal Access as an Authorised Access Delegate when the service already has a person in this role.

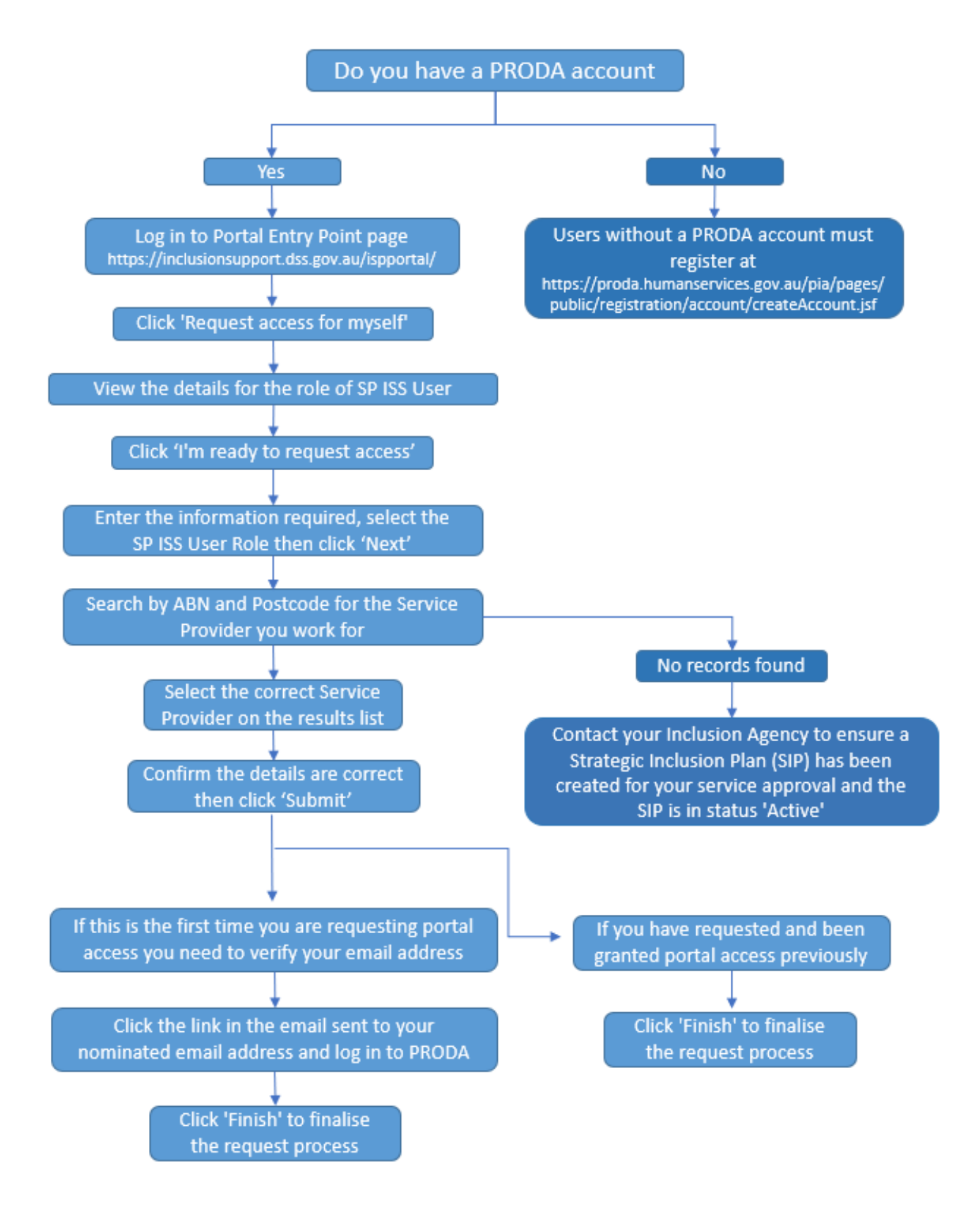

Requesting access to the Inclusion Support Portal in the role of Authorised Access Delegate – July 2023 Page 5 of 16

#### **PRODA Requirements**

Users requesting access to the Inclusion Support Portal as an Authorised Access Delegate are required to have a PRODA (Provider Digital Access) account.

PRODA is an online identity verification and authentication system that lets you securely access a range of Australian Government online services, including the Inclusion Support Portal (IS Portal).

Users from Early Childhood Education and Care (ECEC) services who already have a PRODA account for accessing the Child Care Subsidy System (CCSS) will use the same PRODA account to access the IS Portal.

Users without a PRODA account must register at Services Australia

#### Child Care Subsidy System (CCSS) Requirements

The Child Care Subsidy System (CCSS) is the online system used to administer the Child Care Subsidy (CCS).

Users requesting access to the Inclusion Support Portal as an Authorised Access Delegate when a service is unable to identify who their Authorised Access Delegate is or they do not have one, need to be linked to their service provider via the Child Care Subsidy System (CCSS) in the role of *Persons with Management or Control of the Provider* or with or as a *Persons Responsible for the Day-to-Day Operation of the Service*.

A user can be added to the CCSS system and linked to a service provider through the Provider Entry Point (PEP) or through the service providers approved third party software system.

#### Provider Entry Point (PEP)

A task card to assist service providers to add, update and remove personnel details through the Provider Entry Point is available on the <u>Department of Education's website</u>.

#### Approved Third Party Software

To access assistance adding, updating or removing personnel details through an approved third party software system refer to the software user guide or link with the system provider directly.

### **Requesting Access**

#### **Portal Entry Point**

Once you have a PRODA account and, if required, are linked to your service provider via the Child Care Subsidy System (CCSS) in the role of *Persons with Management or Control of the Provider* or as a *Persons Responsible for the Day-to-Day Operation of the Service* (required when a service does not have an Authorised Access Delegate or is unable to identify who they are), you can request access as to the IS Portal as an Authorised Access Delegate via the Portal Entry Point.

Page 6 of 16

### Logging in

1. Login to PRODA

| Australian Government<br>Services Australia | PRODA<br>Provider Digital Access     |
|---------------------------------------------|--------------------------------------|
| Login                                       |                                      |
| If you have already crea                    | ted your PRODA account, login below. |
| Username                                    |                                      |
| Password                                    | Charr                                |
| Forgot your password?                       | WUIC                                 |
| Login                                       |                                      |
| Do not have a PRODA a                       | r                                    |
| Login using your Digi                       | tal Identity                         |
| Find out if this option is for yo           | 20                                   |

2. Enter your PRODA username and password and Click Login

|              | Australian Government<br>Australian Government<br>Department of Human Services | PRODA<br>Provider Digital Access         |   |
|--------------|--------------------------------------------------------------------------------|------------------------------------------|---|
|              | Login                                                                          |                                          | 0 |
|              | If you have already creat                                                      | ed your PRODA account, login below.      |   |
|              | Username                                                                       |                                          |   |
|              | myUsername                                                                     |                                          |   |
|              | Forgot your username?                                                          |                                          |   |
|              | Password                                                                       |                                          |   |
| $\mathbf{X}$ | •••••                                                                          | Show                                     |   |
|              | Forgot your password?                                                          |                                          |   |
|              | Login                                                                          |                                          |   |
|              |                                                                                | Don't have a PRODA account? Register now |   |
|              |                                                                                |                                          |   |
|              |                                                                                | a 🕻 🔒 🚥                                  |   |

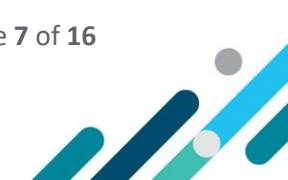

 A verification code will be sent to the email account or mobile phone number you provided when setting up your PRODA account. On the 2-step verification page, enter the passcode and click Next

| L/H   | <back< th=""><th></th></back<>            |   |
|-------|-------------------------------------------|---|
|       | 2-step verification                       |   |
| 11-17 | Enter the passcode from your email below. |   |
|       | Enter Code<br>Show                        |   |
|       | Didn't receive your code?                 | A |
|       | Next                                      |   |

If you are a new PRODA user, you must consent to PRODA's terms and conditions before you can access the Inclusion Support Portal.

| Terms and Conditions                                                                                                    |
|----------------------------------------------------------------------------------------------------|
| The Terms and Conditions for use of the Provider Digital Access service need to be accepted or have been updated. To continue you will need to read and agree to the Terms and Conditions below:       |
| 1. About these Terms and Conditions                                                                                                    |
| <ul> <li>1.1 In these Terms and Conditions:</li> <li>(a) "you" or "your" is a reference to the user agreeing to these Terms and<br/>Conditions and all parties acting on the user's behalf;</li> </ul> |
| (b) <b>"we"</b> , <b>"our"</b> or <b>"us"</b> is a reference to the Commonwealth of Australia represented by the Department of Human Services or its successors; and                                   |
| <ul> <li>(c) "Terms and Conditions" means these terms and conditions set out in clauses 1 to 26 as amended from time to time in accordance with clause 2;</li> </ul>                                   |
| 1.2 These Terms and Conditions govern your enrolment for a Digital Credential, your                                                                                                    |
| I decline I agree                                                                                                    |

3. On the *Terms and Conditions* page, **read** the *Terms and Conditions* and **click I agree** 

After being successfully authenticate, the *Portal entry point* page is displayed. If you are a new user who has not yet been granted access to the IS Portal, only the *My portal access* section will appear on the page.

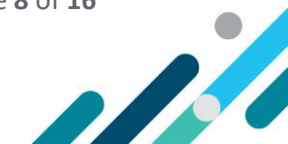

| Australian Government<br>Department of Social Services                                      |                                |           | Logout                                                        |
|---------------------------------------------------------------------------------------------|--------------------------------|-----------|---------------------------------------------------------------|
|                                                                                             |                                |           |                                                               |
| Portal entry point                                                                          |                                |           | All fields marked with an asterisk ( <b>*</b> ) are required. |
| Portal login / Authorised Access Delegate login                                             |                                |           |                                                               |
| Select the provider / role you wish to use within the Inclusion Su                          | pport Portal.                  |           |                                                               |
| Provider name *                                                                             | Role *                         |           |                                                               |
| Please select                                                                               | ♥ Please select Provider first | - Continu | Je                                                            |
| My portal access                                                                            |                                |           |                                                               |
| Use this service if you are:                                                                |                                |           |                                                               |
| a new user who needs to request access to the portal, or     an existing user who needs to: |                                |           |                                                               |
| <ul> <li>modify your portal access, or</li> </ul>                                           |                                |           |                                                               |
| update your contact details such as your email address                                      | j.                             |           |                                                               |
| Request / update my access Update my contact                                                | details                        |           |                                                               |

From this point, you can request or update your IS Portal user access.

#### **Requesting IS Portal Access**

#### 1. Click – Request/update my access

| Australian Government<br>Department of Social Services                                                                                                    |                                                  | Logout                                               |
|----------------------------------------------------------------------------------------------------|--------------------------------------------------|------------------------------------------------------|
|                                                                                                    |                                                  | Indusion Support Porta                               |
| Portal entry point                                                                                                    |                                                  | All fields marked with an asterisk (*) are required. |
| Portal login / Authorised Access Delegate login<br>Select the provider / role you wish to use within the inclusion S                                                                                                    | pport Portal.                                    |                                                      |
| Provider name *                                                                                                    | Role *                                           |                                                      |
| Please select                                                                                                    | <ul> <li>Please select Provider first</li> </ul> | ~ Continue                                           |
| My portal access<br>Use this service if you are:<br>• a new user who needs to:<br>• an existing user who needs to:<br>• modify your portal access, or<br>• sodate sour contait exists as your email addree<br>Request / update my access | s.<br>details                                    |                                                      |
| Exit application                                                                                                    |                                                  |                                                      |

The User access request page is then displayed.

The top section describes the roles that can be requested; the bottom provides information about portal access.

2. Visually identify the role you need and read the details outlined on the User access request page

and click I'm ready to request access

Page **9** of **16** 

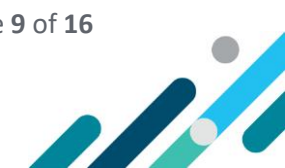

| Antralian Government<br>Control of Social Services                                                                                                    | Logout                                                                                                    |
|----------------------------------------------------------------------------------------------------|----------------------------------------------------------------------------------------------------|
| Jser access request                                                                                                    |                                                                                                    |
| Before you begin                                                                                                    |                                                                                                    |
| identify which role(s) you need:                                                                                                    |                                                                                                    |
| IOF Manager<br>External is portal user - used to manage recents for the Inclusion<br>Support program.                                                                                                    | d to manage records for the Inclusion Senate Provider - Inclusion Support user.                                                                                                    |
| Authorised Access Delegate<br>Responsible for approving system access requests for the acceure,<br>Can also remove user access or submit an access request for ather<br>users to this accourt.                                                                                                    | ,                                                                                                    |
| L Read the information boliow and be aware of your user access responsibilities. E solect <b>fin mady is request access</b> at the bottom of this page. A part of this request you'l be required to: Enter your details E bottom of the account you need access to in this portal Solect the roles you need. E toul like able to double check the details entered than submit this request. E the Actionade Access Delays to the account all interactions than request. E the Actionade Access Delays to the account all than receive an ential about your request. E the Actionade Access Delays to the account all than receive an ential about your request. Enter access response in life actions to the induction Support Paral with your new roles. | Canurin, awaranan                                                                                                    |
| SET BCCESS TESPONSIONICES                                                                                                    | Currently awareness                                                                                                    |
| Invices:<br>ata contained within the Inclusion Support Portal is subject to the Privacy Art 1988 (Arts, Any unautherhed us<br>Solution of data contained in the inducion Support Portal may be a brieach of the Art.<br>is a control offence for unautherited perspect or devices to concert at this system. Deage of this system is<br>andrond. Dedoner of supported minimum high lend at a cautor of bas. By samming this form, you are<br>spreaming yourself as an authorized user of the inclusion Support Portal.                                                                                                    | means, the information is in a sociale environment. Your personal information will not be released unless the bay<br>permits it or your permission or goarded.<br>You need to be aware of inherent risks associated with the transmission of information via email and otherwise<br>over the Internet.<br>If you have conterns in this regard, this Department of Education, Salits and Employment has other ways of<br>abianing and providing information inducing mail, telephone and Percent Islon down to use Fieldhair,<br>eleven the there have conterned the known of the web live of bardenese takes from the solution to use Fieldhairs,<br>eleven and the new of the horizon of the solution of the solution of the solut |
| <ul> <li>anv also agreeing for</li> <li>anv access data relating directly to your organisation's responsibilities;</li> </ul>                                                                                                    | preses sones on oppatiment of bacabon, and and employment replace.                                                                                                    |
| · only access data necessary to perform approved activities relating to your organisation's responsibilities.                                                                                                    | The Community of the second in the second filling for the second second second of the second second s                                                                                                    |
|                                                                                                    | This summaries and again the respondency of the second by an antipetic action of any material deficitives on the<br>systems                                                                                                    |
| ou are advised that giving faile or mislading information is a serious offence.<br>In Department of Bakation, Skills and Employment may revoke inclusion Support Portal access rights for any<br>the fails to comply with these requirements.                                                                                                    | <ul> <li>Additionally, the Commonwealth daslaters all liability to any person in respect of anything, and of the consequences of anything, done or omitted to be dance by any such person in reliance, whether wholly or partially, upon any information prevented on this system.</li> </ul>                                                                                                    |

- 3. In the top section of the User access request page, review your details
- 4. In the *Required user role(s)* section, **select** *Authorised Access Delegate*, if you will also be required to help develop or manage your services Strategic Inclusion Plan (SIP) you can also **select** *SP ISS User* and **click** *Next*

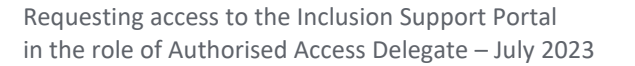

Page **10** of **16** 

11

| Australian Government                                                                                               |                     |                                                                                             |                                                                                       | Logout                           |           |
|----------------------------------------------------------------------------------------------------|---------------------|---------------------------------------------------------------------------------------------|---------------------------------------------------------------------------------------|----------------------------------|-----------|
|                                                                                                    |                     |                                                                                             |                                                                                       | Inclusion Suppor                 | rt Portal |
| User access request                                                                                                 |                     |                                                                                             |                                                                                       |                                  |           |
| 1. Your details                                                                                                    |                     |                                                                                             | All fields marked with an ast                                                         | erisk ( <b>*</b> ) are required. |           |
| First name                                                                                                    | Last name           |                                                                                             |                                                                                       |                                  |           |
| Email<br>It                                                                                                    | Work phone number * |                                                                                             | Mobile phone number                                                                   |                                  |           |
| 2. Required user role(s) +                                                                                          |                     |                                                                                             |                                                                                       |                                  |           |
| Choose at least one user role from the options below.                                                               |                     |                                                                                             |                                                                                       |                                  |           |
| DIF Manager<br>External IS portal user - used to manage records for the inclusion Su                                | pport program.      | Authorised Access Delegate<br>Responsible for approving sys<br>submit an access request for | stem access requests for the account. Can also remove<br>other users to this account. | user access or                   |           |
| <ul> <li>Indusion Professional<br/>External IS portal user – used to manage records for the Inclusion Su</li> </ul> | pport program.      |                                                                                             |                                                                                       |                                  |           |
| Service Provider - Inclusion Support user.                                                                          |                     |                                                                                             |                                                                                       |                                  |           |
| Back                                                                                                    |                     |                                                                                             |                                                                                       | Next                             |           |

**Note:** If you work for more than one employer or at different service locations for the same employer, you must complete a separate access request for each.

The Organisation details access request page will display.

5. On the *Organisation details access request* page, **enter a search criterion** to help you find the service provider you work for in the database. It is suggested to search by ABN only. For larger Providers is can be helpful to search by ABN and Postcode. **Click Run search** 

|                           | Work for              |             |          |
|---------------------------|-----------------------|-------------|----------|
| Provider details          |                       |             |          |
| Provider legal name       | Provider trading name | ABN         |          |
|                           |                       | 12345678901 |          |
|                           |                       |             |          |
| Provider address details  |                       |             |          |
| roviaci address details - |                       |             |          |
| ddress line 1             |                       |             |          |
|                           |                       |             | <b>\</b> |
| ddrars lina 2             |                       |             | <b>\</b> |
| War.55 mile 2             |                       |             |          |
|                           |                       |             |          |
| uburb/town                | State                 | Postcode    |          |
|                           | Please select         | ~           |          |
|                           |                       |             |          |

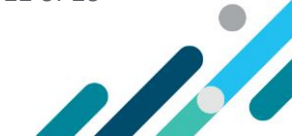

6. Locate your service from the list of *Results*. **Click** the **Select** button next to your service.

| Organisation details a    | access request               |                           |            |
|---------------------------|------------------------------|---------------------------|------------|
| 3. The service provider y | ou work for                  |                           |            |
| Provider details          |                              |                           |            |
| Provider legal name       | Provider trading             | g name                    | ABN        |
| Provider address details  | 5                            |                           |            |
| Address line 1            |                              |                           |            |
| Address line 2            |                              |                           |            |
| Suburb/town               | State                        |                           | Postcode   |
|                           | Please select                | ~                         |            |
| Back Clear search         |                              |                           | Run search |
| Results (1)               |                              |                           |            |
| ABN                       | <u>Provider legal name</u> ∨ | Provider trading name     | Address    |
| 8542829772                | Dementia Admony service      | Dementia Advisory service | Select     |
|                           |                              |                           |            |

The Request summary access request page is displayed

7. Review the details. **Click** *Submit* or to make changes **click** the *Back* button.

| Request summary access requ         | est                       |                |        |
|-------------------------------------|---------------------------|----------------|--------|
| 4. Access request summary           |                           |                |        |
| Your details                        |                           |                |        |
| First name :                        | Last name :               |                |        |
| Email address :                     | Work phone :              | Mobile phone : |        |
| Grace RetributDrops reserval gos as |                           |                |        |
| Required user role(s)               |                           |                |        |
| Role : Auditor                      |                           |                |        |
| Your employer's details             |                           |                |        |
| Provider legal name :               | Provider trading name :   | ABN :          |        |
|                                     | Dementia Advisory service |                |        |
| Address :                           | 07H 884(25.264)           |                |        |
|                                     |                           |                |        |
| Back                                |                           |                | Submit |

If you have previously accessed the IS Portal in a different user role, you will not need to verify your email address. Finish your access request by following step 12 below.

If you are a **new user**, the *Email confirmation* required screen will be displayed. Your email address must be verified before your request can proceed. Follow steps 8 - 11 below

| 5. Email confirmation required          |                           |                |
|-----------------------------------------|---------------------------|----------------|
|                                         |                           |                |
| Your details                            |                           |                |
| First name :                            | Last name :               |                |
| Email address :                         | Work phone :              | Mobile phone : |
| Required user role(s)<br>Role : Auditor |                           |                |
| Your employer's details                 |                           |                |
| Provider legal name :                   | Provider trading name :   | ABN :          |
|                                         | Dementia Advisory service |                |
| Address :                               | UTH WHU25 2640            |                |
|                                         |                           |                |

8. An email containing a link will be sent to your nominated email address.

*IMPORTANT:* The email link contains a token associating your request with the email address and with your PRODA ID. If you do not click the link provided in the email and log into PRODA, your email address will not be verified, and the request cannot be processed.

9. Open the verification email, click Confirm my email address.

|   | You're almost done!                                                                                                    |
|---|----------------------------------------------------------------------------------------------------|
|   | Dear (userfintName) (userLastName),                                                                                                    |
| [ | We need to confirm your email address to finalise your request to access the inclusion Support Portal. Link Confirm ny email address.                                                                                                    |
|   | If you have any technical difficulties completing the access request, please contact the inclusion Support Portal Help Desk by email, InclusionSupportPortalHelpdesk/#Education zov.au.                                                                                                    |
|   | For more information about accessing and using the online portal, read the inclusion <u>Support Portal User Guide</u> .                                                                                                    |
|   | Please do not reply to this email as it has been automatically generated.                                                                                                    |
|   | Kind regards,                                                                                                    |
|   | Inclusion Support Partal Help Desk Department of Education Email: InclusionSupportPartalHelpdos/@Education_gov.ibu Helpdos/@Education_gov.ibu Helpdos/#Helpdos/#He |
|   | The Department of Educator, acknowledges the traditional owners of country throughout Australia, and their continuing connection to land, see and community. We pay our respects to them and their cultures, and to elders both past and present.                                                                                                    |
|   | Note: This email and any assuments may contain personal, confederate or lightly privileged information (and neither are waiked or loss if this email has been sent to you by mistain). If you are not the intended acquient, you must not cas, disclose, capy or retain it. If you have received it in error, plases advise by reply email and then deletes this email from your system<br>and do not retain any capy. Response within the Department of Social Services (200) throad seas assistance from 200 again built estamating this email is third parted.                                                                                                    |
|   | 1800 DVG 192 Beedhad   Accessibility   Generalitik & Deckering   Prosecultormeter                                                                                                    |
|   |                                                                                                    |

Clicking the link opens a browser and takes you to Department of Social Services (DSS) account selection page.

10. On the *Department of Social Services* account selection page, **select PRODA** 

| Department of Social<br>Services   |
|------------------------------------|
| Sign in with one of these accounts |
| GovPass                            |
| PRODA D                            |
| VANGuard_FAS_3PT                   |
| Active Directory                   |
|                                    |
|                                    |
|                                    |
|                                    |
| © 2016 Microsoft                   |

11. Log into PRODA as described in steps 1 - 3 of Logging into PRODA located on pages 6-7.

When you have successfully logged in, you are taken to the *Finish access request* page of your request.

12. On the Finish access request page, read Next Steps, and click Finish.

| . Finished                                                                         |                                                  |                |
|------------------------------------------------------------------------------------|--------------------------------------------------|----------------|
| Your details                                                                       |                                                  |                |
| First name :                                                                       | Last name :                                      |                |
| Email address :                                                                    | Work phone :                                     | Mobile phone : |
| Easts Receipt/Stops control get as                                                 |                                                  |                |
| Required user role(s)                                                              |                                                  |                |
| Relea Auditor                                                                      |                                                  |                |
| NORE . Parandi                                                                     |                                                  |                |
| Your employer's details                                                            |                                                  |                |
| Provider legal name :                                                              | Provider trading name :                          | ABN            |
|                                                                                    | Demantia Novisry service                         |                |
| Address :                                                                          | 1.7x 844.23.2640                                 |                |
|                                                                                    |                                                  |                |
| Next Steps                                                                         |                                                  |                |
| <ul> <li>Your amplement ( authorized provide provide provide statement)</li> </ul> | receive an email falling them of using access on | mart           |
| <ul> <li>rour employer / authorised provisioning delegate will</li> </ul>          | receive an email ceiling them of your access re- | duesr.         |

Clicking *Finish* exits the portal and takes you to the Inclusion Support Program website.

## **Finalising Your Request**

**Note:** This step is only required if you are requesting access as an Authorised Access Delegate because your service does not have anyone in this role, or they have been unable to identify who the services Authorised Access Delegate is.

#### Inclusion Support Portal Helpdesk Form

- 1. Complete an Inclusion Support Contact Form
- 2. In the select the issue you are seeking assistance for field, **Choose Request Approval for IS Portal access (Delegate Only)**.

| Please select the issue                                     | you are seeking assistance for     |  |
|-------------------------------------------------------------|------------------------------------|--|
|                                                             |                                    |  |
| Please provide your Se<br>(Please ensure your details a     | rvice Name and Service Approval ID |  |
| Contact Name *                                              |                                    |  |
| Service Name 📩                                              |                                    |  |
| Contact Telephone Number                                    |                                    |  |
| Email :                                                     |                                    |  |
| Which state/territory is the<br>service located in _        |                                    |  |
| Please enter the Servic<br>(this is a 9 digit number follow | e's Approval ID/CRN                |  |

3. After submitting the *Inclusion Support Contact Form*, a reference number will be sent to your nominated email address.

Page **15** of **16** 

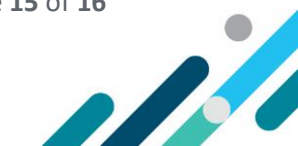

The IS Portal helpdesk will review your access request and communicate the outcome with you via email. If your request has been denied contact the <u>Inclusion Development Fund Manager</u> (IDFM) for assistance.

It can take a few days for the department to review and process the access request. Please **DO NOT** repeat the access request process. This will duplicate your request in the system and slow down the approval process.

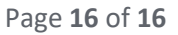

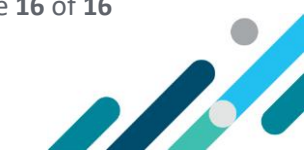